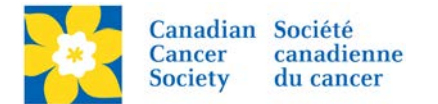

## Make and Individual Participant into a Team Captain

If a Participant has registered as an Individual, but later decides to Start Team and become a Team Captain follow the steps below.

Login to the EMC and select the event you would like to manage.

- Click on the *Customer Service* tab.
- Click *Manage Participant*, under the Related Actions menu.
- Scroll or Search for the Participant Name
- Click Manage Participant.
- Click Create New Team, under the Related Actions menu.
- Enter the *Team Name*, *Team Fundraising Goal* and the *Company Association* (if applicable).
- Click Finish

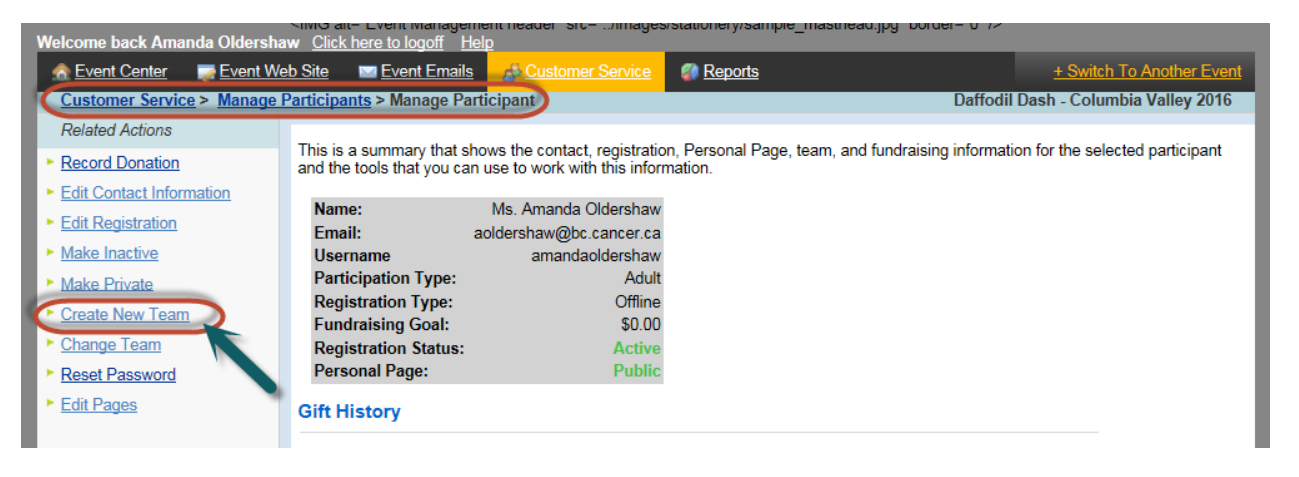

Once a Participant has been assigned to a Team, the *Team Name* and *Rank* appears in the Summary Box. If this information does not appear, the Participant is registered as an Individual.

| Welcome back Amanda Oldershaw Click here to logoff Help                                         |                                                             |                                                                  |                                                                 |                                                                                                    |
|-------------------------------------------------------------------------------------------------|-------------------------------------------------------------|------------------------------------------------------------------|-----------------------------------------------------------------|----------------------------------------------------------------------------------------------------|
| n Event Center 🛛 🐺 Event We                                                                     | <u>b Site</u> 🔤 <u>Event Email</u> :                        | <u>S</u> <u>Customer Service</u>                                 | Reports                                                         | + Switch To Another Event                                                                                |
| Customer Service > Manage Participants > Manage Participant Daffodil Dash - Columbia Valley 201 |                                                             |                                                                  |                                                                 |                                                                                                    |
| Related Actions  Record Donation                                                                | This is a summary that s<br>and the tools that you ca       | hows the contact, registratio<br>in use to work with this inform | n, Personal Page, team, and fundraising ir<br>nation.           | nformation for the selected participant                                                                  |
| Edit Contact Information     Edit Registration                                                  | Name:<br>Email:                                             | Ms. Amanda Oldershaw aoldershaw@bc.cancer.ca                     |                                                                 |                                                                                                    |
| Remove From All Teams                                                                           | Username<br>Participation Type:<br>Registration Type:       | amandaoldershaw<br>Adult<br>Offline                              |                                                                 |                                                                                                    |
| Create New Team                                                                                 | Fundraising Goal:<br>Registration Status:<br>Personal Page: | \$0.00<br>Active<br>Public                                       | Once a participant H<br>to a Team, the Team<br>appears in the S | Once a participant has been assigned<br>to a Team, the Team Name and Rank<br>appears in the Summary Box. |
| <u>Change Leam</u> <u>Reset Password</u> <u>Fait Dagge</u>                                      | Team Name:<br>Team Rank:                                    | The Pink Panthers<br>Captain                                     |                                                                 |                                                                                                    |
| Eait Pages                                                                                      | Gift History                                                |                                                                  |                                                                 |                                                                                                    |

To remove the participant from the Team and show as an Individual Participant, click *Remove From All Teams*.